## VII. 授業評価アンケート

授業評価アンケートは、授業に関する学生のみなさんの声、要望を授業担当教員に届け、より良い授業の実現を目的とし、 前期と後期それぞれに開講された科目に対して行います。

● 授業評価アンケート回答方法
■ログイン後のホーム画面より、[授業]
→[授業評価アンケート]
をクリックします。

- 授業評価アンケート対象の授業の一覧 が表示されます。授業名をクリックする と、授業評価アンケート回答画面が表示 されます。
- ※アンケート実施期間中のみ回答が可能 です。また、既に回答済であっても、回 答期限内であれば、内容の修正を行う ことができます。

| ー タル クラスプロフ:<br>2019 4 2 JJ 🏷 末日 スケジュール | 1945-82<br>1889-9863 |   |  |  |
|-----------------------------------------|----------------------|---|--|--|
| \$ 2019 (+ 2 J] 🕨 🔺 🛛 🕂 7/J2-6          | 1.X.# 148-966.4      |   |  |  |
| * 2019 4 2 月 🍢 本日 スケジュール                |                      |   |  |  |
|                                         | 2,0%+C               |   |  |  |
| 👖 月 火 水 木 余 土 📘                         | 5#81127010           | - |  |  |
|                                         |                      |   |  |  |
|                                         |                      |   |  |  |
|                                         |                      |   |  |  |
|                                         |                      |   |  |  |
| 🍢 授業評価一覧                                |                      |   |  |  |
|                                         |                      |   |  |  |
| 🧧 回答対象授業評価                              |                      |   |  |  |

● 授業評価アンケート回答画面

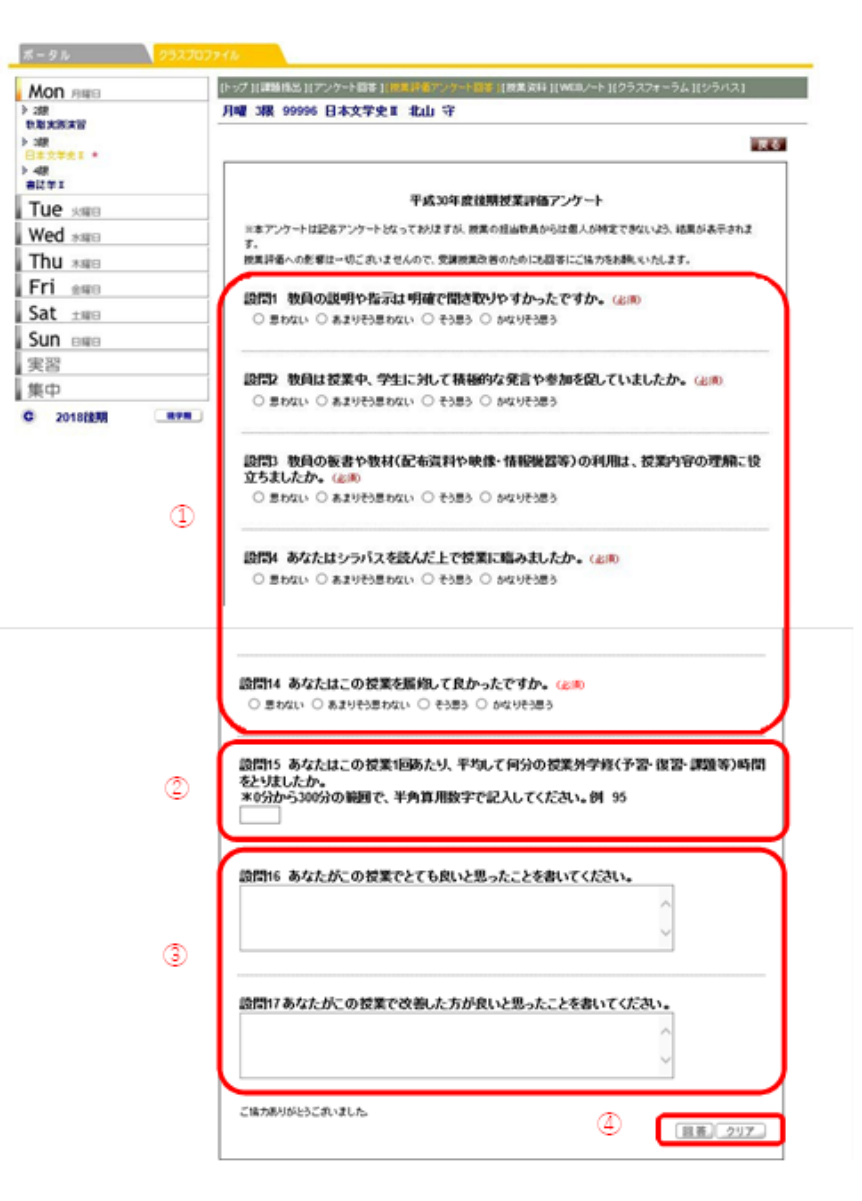

- ① 該当する選択肢をクリックし、選択します(回答必須項目)。
- ② 半角数字で入力します(回答必須項目)。
- ③ 全角で入力します(回答自由項目)。
- ④ 回答を確定する場合は[回答]ボタンを、回答内容を全てクリアにする場合は [クリア]ボタンを選択します。